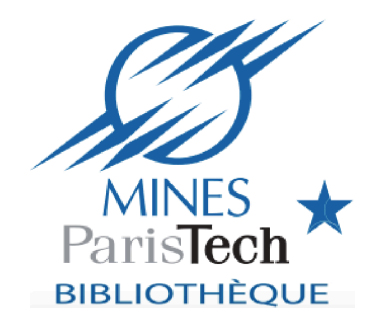

Controverses 2016-2017

Zotero mode d'emploi

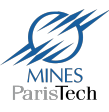

# Gagner du temps en gérant efficacement votre documentation personnelle :

- Collecter des références bibliographiques
- Les organiser et les annoter
- Les importer dans un logiciel de traitement de texte pour réaliser une bibliographie, en intégrant des citations
- Les synchroniser avec un compte en ligne pour les partager avec d'autres utilisateurs

#### Installer Zotero sur votre ordinateur personnel

- Site de Zotero : <u>www.zotero.org</u>
- Cliquer sur « Download now »

#### **Installez Zotero**

le

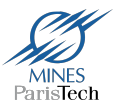

#### Choisissez la version de Zotero à installer en fonction du navigateur que vous utilisez Attention !

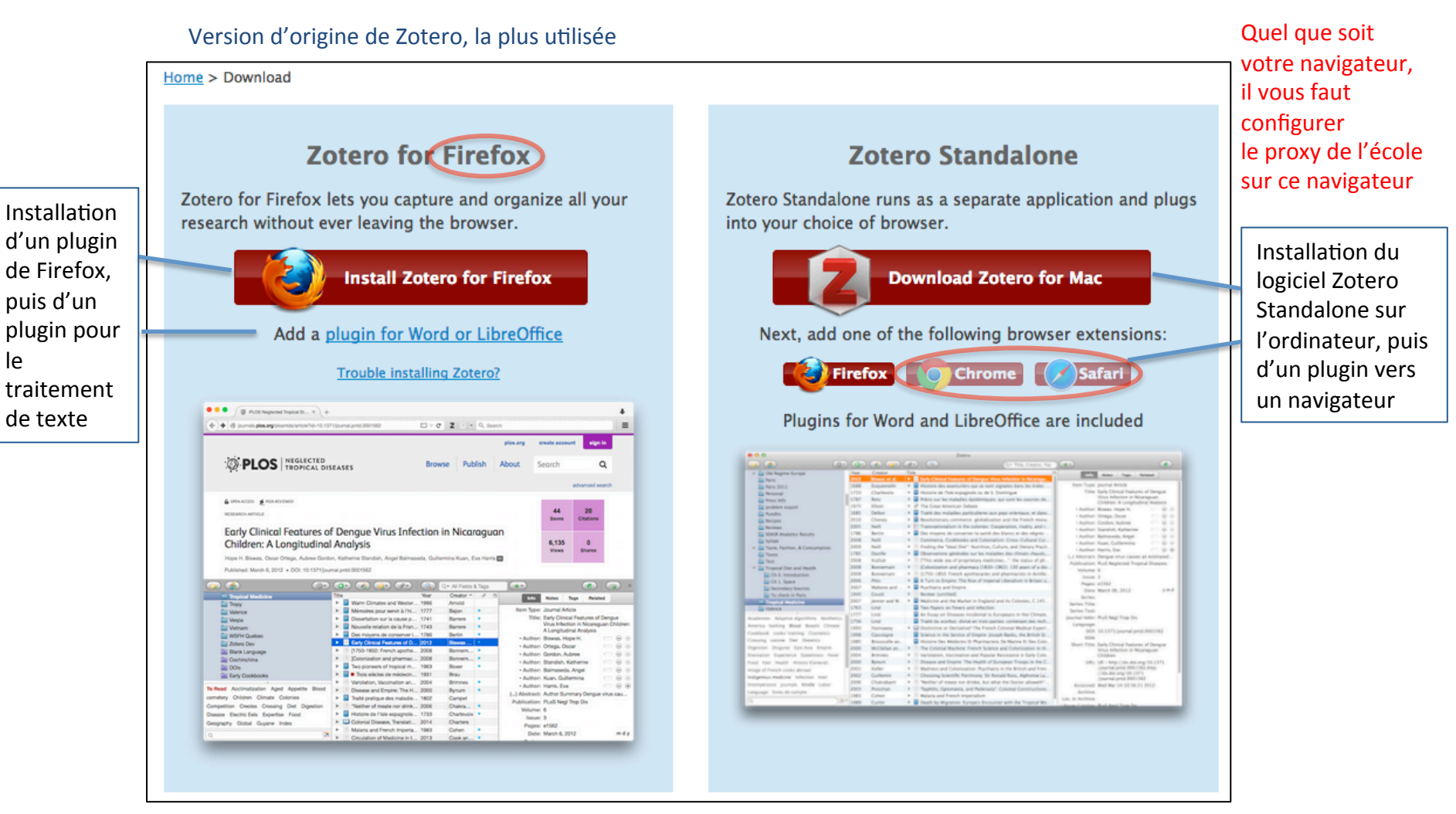

Tutoriel disponible pour cette version à l'adresse https://youtu.be/i1LPt7g 4JA

### Installez Zotero

- Redémarrer le navigateur après chargement
- Version Firefox : l'icône Zotero Z apparaît en haut à droite de la fenêtre du navigateur. Un simple clic permet d'ouvrir et de fermer Zotero
- Version Standalone : double-cliquer sur l'icône **Z** pour ouvrir le programme

#### Paramétrages

Dans Zotero, Roue crantée / Préférences

Onglet Synchronisation :

mentionner identifiant + mot de passe

Onglet Générales :

- décocher l'option « Joindre automatiquement les fichiers associés lors de l'enregistrement d'un élément »
- cocher l'option « Utiliser Zotero pour les fichiers RIS téléchargés » pour utiliser Zotero par défaut

Onglet Recherche :

vérifier que pdftotext et pdfinfo sont installés

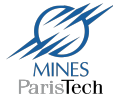

#### Partagez vos références : Zotero en ligne

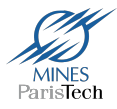

 Créer son compte personnel : « Register » en haut à droite sur le site de Zotero, puis cliquer sur le lien envoyé dans un mail de confirmation pour confirmer l'inscription

Pour accéder à son compte sur le site de Zotero, cliquer sur Login

 Créer la collection en ligne : <u>le documentaliste</u> du groupe doit créer sur son zotero.org une collection pour le sujet de controverse puis inviter les autres membres du groupe à le rejoindre.

**Avertissement :** si vous utilisez la version en ligne de Zotero, ne récupérez pas les fichiers pdf de vos articles dans Zotero.

Merci de vous reporter à la Charte du bon usage des ressources électroniques de la bibliothèque : <u>http://www.bib.mines-paristech.fr/Donnees/data12/1273-Charte-electro-20151210-en-ligne.pdf</u>

#### Les bases de Zotero : créez votre bibliothèque

Au préalable, il faut avoir synchronisé les bases (cf « Paramétrages »)

#### Importez des références à partir de : Z

- Catalogues de bibliothèques :
  - Ex. : un livre dans le catalogue de la bibliothèque
  - Ex. : une thèse dans le SUDOC : <u>http://www.sudoc.abes.fr/</u>
- Revues en ligne :
  - Ex.: un article via Science Direct
- Blogs et autres pages web
  - Ex. : le site de Mines ParisTech  $\bigcirc$

A noter : la possibilité d'importer aussi des dossiers

- Créez directement une référence en choisissant le type de document :
  - > Pour un article des Techniques de l'ingénieur (non compatible avec Zotero), choisir l'icone « Nouveau document » puis « Article d'encyclopédie »

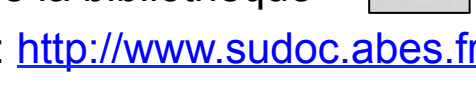

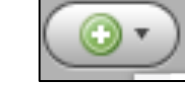

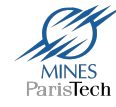

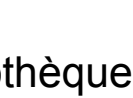

### Gérez vos références bibliographiques

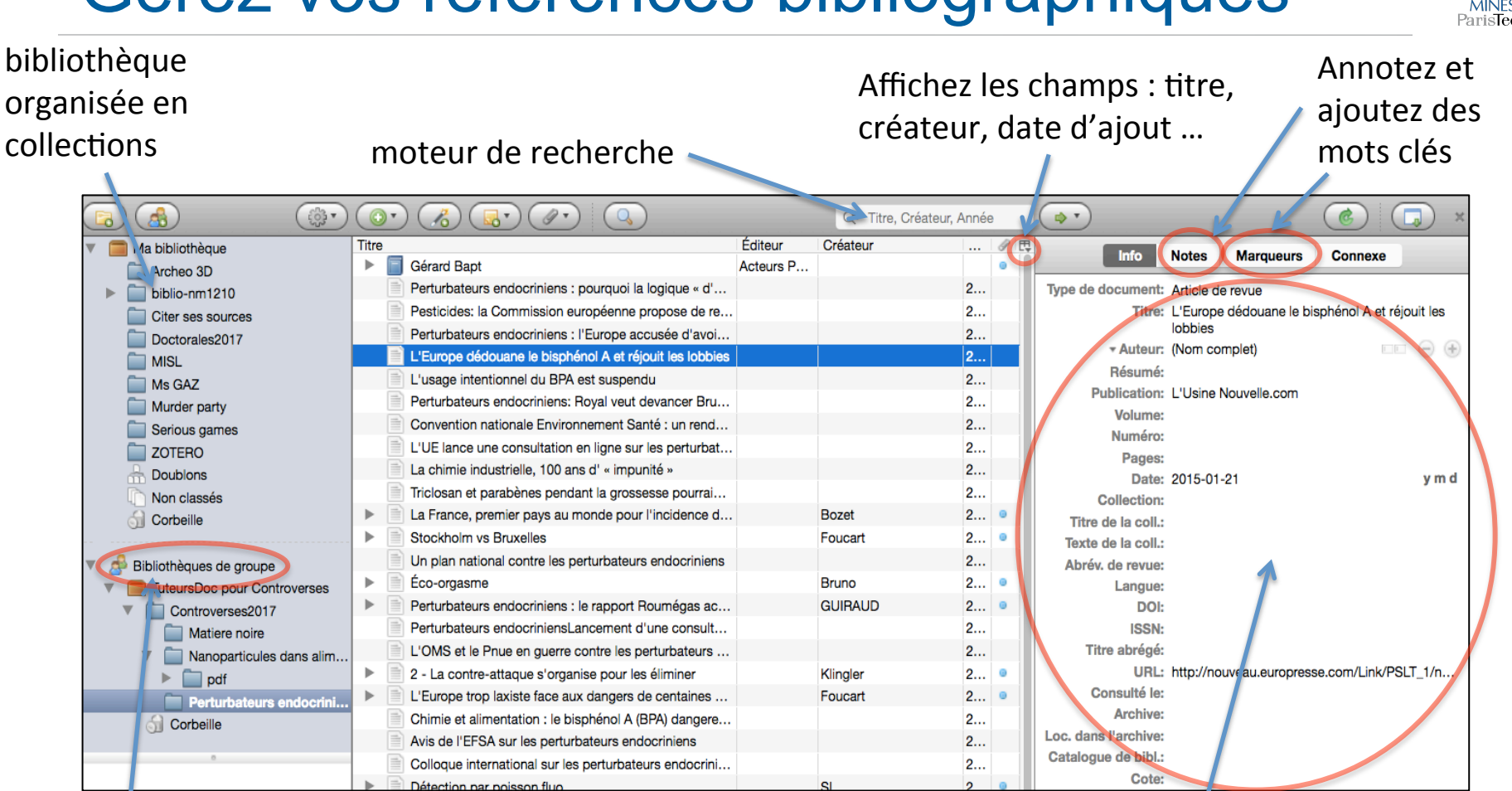

#### Positionnez-vous dans la collection partagée pour y ajouter vos références

Vous pouvez modifier les champs

Attention : si vous supprimez une référence de la collection, elle reste dans la bibliothèque. Pour la supprimer définitivement, enlevez-la de la bibliothèque (clic droit).

### Réalisez une bibliographie

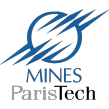

#### Générez des bibliographies à partir de collections ou d'une sélection de références

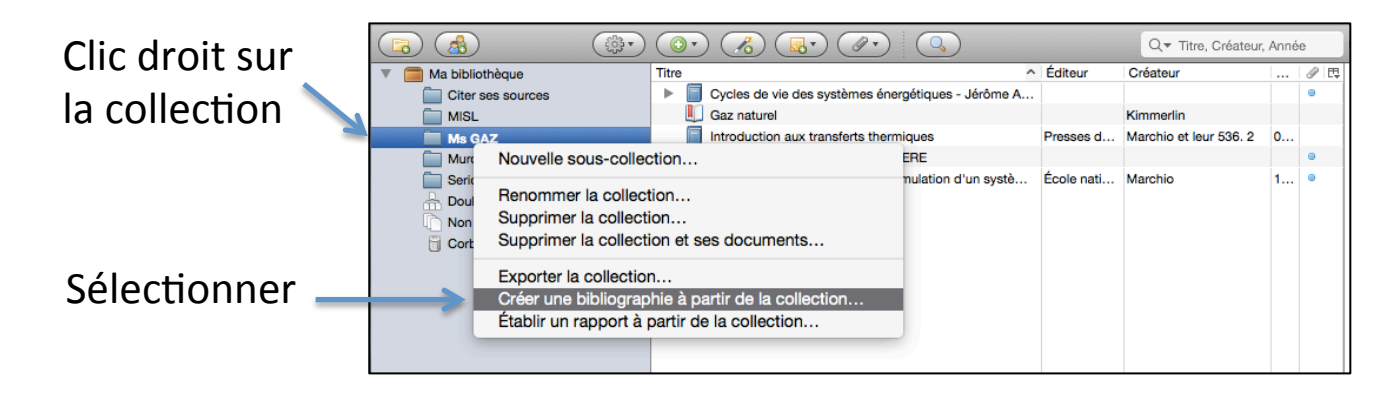

Puis choisir le style « American Psychological Association 6th edition », ouvrir un document texte et coller les références à partir du presse papier

| American Psychological Association 6th edition<br>Cell<br>Chicago Manual of Style 16th edition (author-date)<br>Chicago Manual of Style 16th edition (full note)<br>Chicago Manual of Style 16th edition (note)<br>Chicago Manual of Style 16th edition (note) | ological Association               |  |
|----------------------------------------------------------------------------------------------------|------------------------------------|--|
| Cell Chicago Manual of Style 16th edition (author-date) Chicago Manual of Style 16th edition (full note) Chicago Manual of Style 16th edition (note) Chicago Manual of Shile 16th edition (note) Chicago Manual of Shile 16th edition (note) Chicago Manual (note) Chicago Manual (note) Chica                                                                                         | ogical Association 6th edition     |  |
| Chicago Manual of Style 16th edition (author-date)<br>Chicago Manual of Style 16th edition (full note)<br>Chicago Manual of Style 16th edition (null note)<br>Langue : Français (France)<br>Citations<br>Bibliographie<br>léthode de création :<br>Enregistrer au format RTF<br>Enregistrer au format HTML<br>Copier dans le presse-papiers                                                                                                    |                                    |  |
| Chicago Manual of Style 16th edition (full note)<br>Chicago Manual of Style 16th edition (note)<br>Langue : Français (France)<br>Iode de création :<br>Citations<br>Bibliographie<br>léthode de création :<br>Enregistrer au format RTF<br>Enregistrer au format HTML<br>Copier dans le presse-papiers                                                                                                    | f Style 16th edition (author-date) |  |
| Chicago Magual of Shile 18th adition (note) Langue : Français (France) Iode de création : Citations Bibliographie Iéthode de création : Enregistrer au format RTF Enregistrer au format HTML Copier dans le presse-papiers                                                                                                    | f Style 16th edition (full note)   |  |
| Langue : Français (France)                                                                                                    | f Style 16th edition (note)        |  |
| Langue : [Français (France)  Clutations Clutations Bibliographie Iéthode de création : Enregistrer au format RTF Enregistrer au format HTML Copier dans le presse-papiers                                                                                                    |                                    |  |
| lode de création :<br>Citations<br>Bibliographie<br>léthode de création :<br>Enregistrer au format RTF<br>Enregistrer au format HTML<br>Copier dans le presse-papiers                                                                                                    | ais (France)                       |  |
| lode de creation :<br>Citations<br>Bibliographie<br>léthode de création :<br>Enregistrer au format RTF<br>Enregistrer au format HTML<br>Copier dans le presse-papiers                                                                                                    |                                    |  |
| Citations Bibliographie Iéthode de création : Enregistrer au format RTF Enregistrer au format HTML Copier dans le presse-papiers                                                                                                    | :                                  |  |
| Bibliographie Iéthode de création : Enregistrer au format RTF Enregistrer au format HTML Copier dans le presse-papiers                                                                                                    |                                    |  |
| Bibliographie      Iéthode de création :      Enregistrer au format RTF      Enregistrer au format HTML      Copier dans le presse-papiers                                                                                                    |                                    |  |
| féthode de création :<br>Enregistrer au format RTF<br>Enregistrer au format HTML<br>Copier dans le presse-papiers                                                                                                    |                                    |  |
| Enregistrer au format RTF     Enregistrer au format HTML     Copier dans le presse-papiers                                                                                                    | ion :                              |  |
| Enregistrer au format RTF<br>Enregistrer au format HTML<br>Copier dans le presse-papiers                                                                                                    |                                    |  |
| Enregistrer au format HTML<br>Copier dans le presse-papiers                                                                                                    | rmat RTF                           |  |
| Copier dans le presse-papiers                                                                                                    | rmat HTML                          |  |
|                                                                                                    | resse-papiers                      |  |
|                                                                                                    |                                    |  |
| - mpinio                                                                                                    |                                    |  |
| Annular                                                                                                    |                                    |  |

#### Allez plus loin avec Zotero

- RV avec un formateur de la bibliothèque
- Documentation en ligne de Zotero <u>https://www.zotero.org/support/</u>
- 6 vidéo de l'URFIST <u>http://wiki-urfist.unice.fr/wiki\_urfist/index.php/Initiation\_en\_auto-formation\_et\_pr%C3%A9paration\_de\_l'atelier</u>
- Stages URFIST gratuits pour les étudiants

https://sygefor.reseau-urfist.fr/#!/training

• Blog Zotero francophone

http://zotero.hypotheses.org/

• Articles sur Zotero dans la boîte à outils des historiens <u>http://www.boiteaoutils.info/category/tutoriels/zotero/</u>

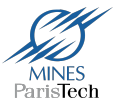

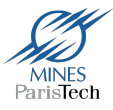

### **Des questions ? Des difficultés ?**

## Pensez à consulter l'espace Formation sur le site de la bibliothèque :

http://bib.mines-paristech.fr/Formations/Supports/

« Contactez-nous » sur le portail de la bibliothèque : http://bib.mines-paristech.fr/

### Suivez-nous !

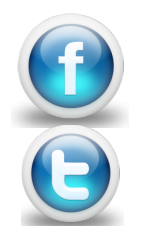

fb.com/bib.minesparistech.fr Twitter : @bib\_MinesParis